01/04/2011

# **Table of Contents**

| •    | Change Gift Date column format:                                  | . 3 |
|------|------------------------------------------------------------------|-----|
| •    | Hide columns                                                     | 4   |
| •    | Insert a Column                                                  | 5   |
| How  | v to return a month                                              | . 6 |
| •    | Delete a column                                                  | .7  |
| •    | Combine data from more than one column to appear within a single | 8   |
| •    | How to separate data                                             | . 9 |
| •    | How to Run a Subtotal Function                                   | 12  |
| Usin | g PivotTable and PivotChart                                      | 15  |
| Set  | Print Area                                                       | 22  |
| Set  | page orientation, Fit to scale, Paper size                       | 23  |
| •    | Insert Header /Footer                                            | 24  |
| Inse | rt Gridlines and Rows to repeat at top                           | 25  |
| Prin | t to PDF Creator                                                 | 26  |

Assumes you are using previously provided instructions to run a report from the additional reports menu and we are using the Diversity Appeal Labels as an example process. All labels and read around lists should follow the same steps listed below. Access and save a sample report from Jenzabar to Excel

- **1.** Double click on the diversity\_appeal\_nov2010 which can be found in the special\_appeals.pbl.
- 2. Build an Excel file to pass around.
- From the tool bar menu choose File ... Save Rows As...
- Navigate the Save In Window to choose a location for your file. Fill in the File name and choose EXCEL8 (97/ 2000/ XP /2000) with headers. VERY IMPORTANT!

| Save As                                                                   |                                                      | <b>D</b> • • •                                                                                      |           | ? 🗙    |
|---------------------------------------------------------------------------|------------------------------------------------------|----------------------------------------------------------------------------------------------------|-----------|--------|
| Save in: 🞯                                                                | Desktop                                              | •                                                                                                   | •         | r 📰 📩  |
| My Docume<br>My Comput<br>My Networ<br>XP Academ<br>eoy.xls<br>giftsbydon | ents<br>:er<br>k Places<br>ic Applications<br>or.xls | Igiftsbyfund.xls<br>Igiftsbyfund.xls<br>IgimaIn DIRECTORY.x<br>My Recent Documer<br>FigiOld c drive | ls<br>Its |        |
| File name:                                                                | Diversity2010                                        | _PassAround                                                                                         |           | Save   |
| Save as type:                                                             | Excel8 (97 / 2                                       | 2000 / XP / 2003) with he                                                                           | ader: 💌   | Cancel |
| Encoding:                                                                 |                                                      |                                                                                                    | ~         |        |

- Click the SAVE button.
- Navigate through explorer and open the Excel File you just created.
- Click to expand all columns
- Change column titles as desired

### Double click between columns to expand all columns

| 0   |                                         | - (2                      | +) <del>-</del> |           |                  |                    | de       | veloome   | nt_alun | nni [Co         | mpatibilit  | ty Mod                                   | e] - Micro                                                                                                    | soft E                      | cel      |                          |                      |                                                     |      |
|-----|-----------------------------------------|---------------------------|-----------------|-----------|------------------|--------------------|----------|-----------|---------|-----------------|-------------|------------------------------------------|----------------------------------------------------------------------------------------------------|-----------------------------|----------|--------------------------|----------------------|-----------------------------------------------------|------|
| 000 | Hom                                     | e Ir                      | nsert           | Page Lay  | out              | Formula            | s D      | ata F     | Review  | View            | / Dev       | eloper                                   | Add-In                                                                                                    | s A                         | crobat   |                          |                      |                                                     |      |
| The | mes<br>Co<br>mes<br>Co<br>Eff<br>Themes | lors +<br>nts +<br>ects + | Margin          | s Orienta | ) [.<br>tion S   | ize Prir<br>• Area | nt Brea  | ks Backg  | round   | Print<br>Titles | Widt        | th: Aut<br>ht: Aut<br>e: 1<br>ale to Fit | omatic  omatic | Gridlin<br>Vi<br>Pr<br>Shee | ew int E | eadings<br>View<br>Print | CL B<br>CL S<br>CL S | ring to Fron<br>end to Back<br>election Pan<br>Arra | e    |
|     | A1                                      |                           | - (             | 1         | f <sub>x</sub> f | amily_id           |          |           | Ļ       |                 |             |                                          |                                                                                                    |                             |          |                          |                      |                                                     |      |
| -   | A                                       | B                         | 1               | С         | D                |                    | E        | F         | (       | G               | Н           | 1                                        |                                                                                                    | J                           | K        |                          | L                    | M                                                   |      |
| 1   | family_id                               | last_f                    | irst_r de       | ceased    | salut_l          | ine_salu           | t_line_a | ddr_line  | addr    | line_:c         | ity         | state                                    | zip                                                                                                    | 1                           | marital  | _sts spou                | ise_id               | deceased                                            | firs |
| 2   | 85001549                                | Abund                     | dis, CN         |           | Mr. Ca           | rlos Carl          | os 1     | 060 Bec   | ford Ro | bad G           | Grosse Po   | MI                                       | 4823                                                                                                    | 0-140 \$                    | S        |                          |                      |                                                     |      |
| 3   | 96842406                                | Aceve                     | edo, LN         |           | Mr. Ju           | stin Just          | in 2     | 208 Villa | age Dri | ve N            | lission     | TX                                       | 7857                                                                                                    | 2-328                       | S        |                          |                      |                                                     |      |
| 4   | 94626680                                | Adair                     | Alm N           |           | Mr an            | d Mi Alm           | a 2      | 34 Guilf  | ord Fra | 1               | Iniversal ( | TX                                       | 7814                                                                                                    | 8-361                       | M        |                          |                      |                                                     |      |

### • Change Gift Date column format:

a. Shift + End +Down Arrow [Keys] ...to select data in column 'C'

# (Don't select the header...titled *Gift\_Date*)

| _ | C2       | $\bullet$ $f_x$       | 12/9/20 | 04 12:00:00 AM  |
|---|----------|-----------------------|---------|-----------------|
|   | A        | В                     |         | С               |
|   | Donor_ID | Name                  |         | Gift_Date       |
|   | 85008200 | Albrecht, Leslie A.   |         | 12/9/2004 0:00  |
|   | 85008200 | Albrecht, Leslie A.   |         | 11/22/2005 0:00 |
|   | 85008200 | Albrecht, Leslie A.   |         | 10/21/2003 0:00 |
|   | 85022200 | Arbuckle, James Ronny | /       | 12/18/2003 0:00 |
|   | 85022200 | Arbuckle, James Ronny | /       | 4/6/2006 0:00   |
|   | 85022200 | Arbuckle, James Ronny | /       | 4/5/2005 0:00   |
|   | 85083950 | Borgstedte, Donald    |         | 5/19/2006 0:00  |
|   | 85083950 | Borgstedte, Donald    |         | 1/27/2004 0:00  |

**b.** Right click selected date column > *Format Cells* 

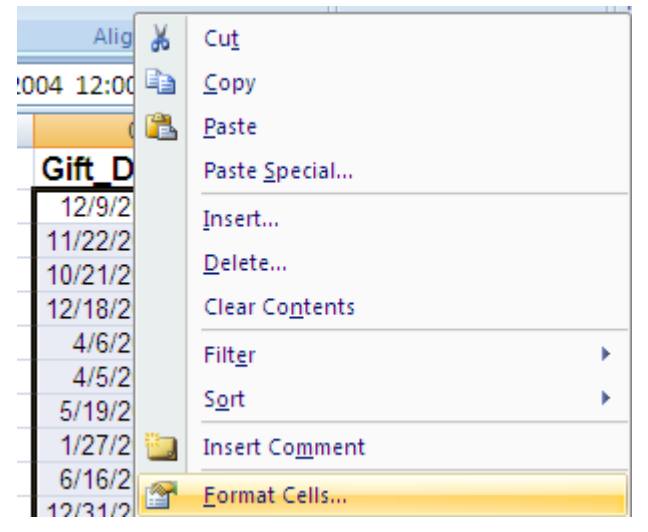

| 01/04/ | 2011 |
|--------|------|
|--------|------|

• Select *Date* category and *Type* of your choice

| Format Cells                                                                                                    | ? 🛽                                                                                                    |
|----------------------------------------------------------------------------------------------------|----------------------------------------------------------------------------------------------------|
| Number Alignment                                                                                                    | Font Border Fill Protection                                                                                                    |
| Category:<br>General<br>Number<br>Currency<br>Accounting<br>Date<br>Time<br>Percentage<br>Fraction<br>Scientific<br>Text<br>Special<br>Custom | Sample<br>12/09/04<br>Iype:<br>*3/14/2001<br>*Wednesday, March 14, 2001<br>3/14<br>3/14/01<br>03/14/01<br>14-Mar<br>14-Mar<br>14-M |
| Date formats display o<br>begin with an asterisk<br>specified for the oper<br>operating system sett                                           | date and time serial numbers as date values. Date formats that<br>(*) respond to changes in regional date and time settings that are<br>ating system. Formats without an asterisk are not affected by<br>ings.                                                                                                    |
|                                                                                                    | OK Cancel                                                                                                    |

• Hide columns: You may want to *Hide* columns as needed. E.g. if you need to hide columns E, F, & G:

|       | F G                     |
|-------|-------------------------|
| sub 🐰 | Cu <u>t</u>             |
| Ea    | <u>С</u> ору            |
| 1     | Paste                   |
|       |                         |
|       | Paste <u>Special</u>    |
|       | Insert                  |
|       | Dalata                  |
|       | Delete                  |
|       | Clear Co <u>n</u> tents |
|       | Format Cells            |
|       | Column Mörlik           |
|       | <u>C</u> olumn width    |
|       | Hide                    |
|       | <u>U</u> nhide          |
|       | sub.                    |

Select all three columns > *right click* > *Hide* 

• Insert a Column: Right click a desired column location...e.g. in column D > Insert

| С         |      | D H                     |
|-----------|------|-------------------------|
| Gift_Date | Α 🕺  | Cu <u>t</u>             |
| 12/09/04  |      | <u>С</u> ору            |
| 11/22/05  | (PA) | Paste                   |
| 10/21/03  |      |                         |
| 12/18/03  |      | Paste Special           |
| 04/06/06  |      | Insert                  |
| 04/05/05  |      | Delete                  |
| 05/19/06  |      | <u>b</u> enere          |
| 01/27/04  |      | Clear Co <u>n</u> tents |
| 06/16/05  |      | <u>F</u> ormat Cells    |
| 12/31/05  |      | Column Width            |
| 07/23/08  |      |                         |
| 01/11/06  |      | Hide                    |
| 07/25/08  |      | <u>U</u> nhide          |
|           |      |                         |

• A new column appears as seen below. You may name the column as needed. In this sample a new column (Month) will display / return month result from column **'C'** 

| С        | D     |
|----------|-------|
| Date     | Month |
| 12/09/04 |       |
| 11/22/05 |       |
| 10/21/03 |       |
| 12/18/03 |       |
| 04/06/06 |       |
| 04/05/05 |       |
| 05/19/06 |       |
| 01/27/04 |       |
| 06/16/05 |       |
| 12/31/05 |       |

# How to return a month

a. Change column D format to *Number* category *No* decimals...Ok

| Number                                                         | Alignment      | Font                            | Border                                      | Fill      | Protection |   |
|----------------------------------------------------------------|----------------|---------------------------------|---------------------------------------------|-----------|------------|---|
| Category                                                       | :              |                                 | 9X                                          |           |            |   |
| General<br>Number                                              |                | Samp                            | ble                                         |           |            |   |
| Currency<br>Accountine<br>Date<br>Time<br>Percenta<br>Fraction | ,<br>ng<br>ige | Decima<br>Decima<br>Negati      | al places: 0<br>e 1000 Sepa<br>ive numbers: | rator (,) |            |   |
| Scientific<br>Text<br>Special<br>Custom                        |                | -1234<br>1234<br>(1234<br>(1234 | 4)<br>4)<br>4)                              |           |            |   |
|                                                                |                |                                 |                                             |           |            | 8 |

**b.** To return Month only type the formula shown below

| ~ | ∫ <i>f</i> ∞ =month(C2 | 2)         |
|---|------------------------|------------|
|   | С                      | D          |
|   | Gift_Date              | Month      |
|   | 12/09/04               | =month(C2) |
|   | 11/22/05               |            |
|   | 10/21/03               |            |

• See month results in column **'D'** 

| C         | D     |
|-----------|-------|
| 0         | U     |
| Gift_Date | Month |
| 12/09/04  | 12    |
| 11/22/05  | 11    |
| 10/21/03  | 10    |
| 12/18/03  | 12    |
| 04/06/06  | 4     |
| 04/05/05  | 4     |

• **Delete a column** e.g. Delete column 'N' *Right click* a column and select *Delete* 

|         | N                   | 0    |  |
|---------|---------------------|------|--|
| ¥       | Cu <u>t</u>         |      |  |
|         | <u>С</u> ору        |      |  |
| 8       | <u>P</u> aste       |      |  |
|         | Paste <u>S</u> pec  | ial  |  |
|         | Insert              |      |  |
|         | <u>D</u> elete      |      |  |
|         | Clear Co <u>n</u> t | ents |  |
| <u></u> | <u>F</u> ormat Cel  | lls  |  |
|         | <u>C</u> olumn W    | idth |  |
|         | <u>H</u> ide        |      |  |
|         | <u>U</u> nhide      |      |  |

• Combine data from more than one column to appear within a single column e.g.(Last\_name, first\_name, middle Name)...

| P         | Q          | R           |
|-----------|------------|-------------|
| last_name | first_name | middle_name |
| Adams     | Donald     | G.          |
| Adams     | Glen       |             |
| Adix      | Fred       |             |
| Alexander | Stacey     | Α.          |
| Anderson  | Jeanne     | Α.          |
| Appling   | J.         | Michael     |
| Arnold    | Frank      | Α.          |
| Avalos    | Maria      | Dolores     |
| Ayers     | William    | M.          |
| Ayres     | Thomas     | E.          |
| Ayres     | Thomas     | E.          |
| Babcock   | Jeffery    | Α.          |
| Babcock   | Jeffery    | Α.          |
| Babcock   | Jeffery    | Α.          |
| Babcock   | Jeffery    | Α.          |
| Barry     | Mary       | Elizabeth   |
| Baumbach  | Β.         | C.          |
|           |            |             |

Note: text need to be within double quotations e.g. "Appling"

Cell references and numbers do not need double quotations. See the formula... and result in cell **'P7'** 

|   | P7         | $\bullet$ (• $f_x$ | =CONC | ATENATE("Applin | g"," ",Q7," ",R7) |   |
|---|------------|--------------------|-------|-----------------|-------------------|---|
|   | 0          | Р                  |       | Q               | R                 |   |
| 1 | phone      | last_name          |       | first_name      | middle_name       | 2 |
| 2 | 9097946567 | Adams              |       | Donald          | G.                |   |
| 3 | 2818939097 | Adams              |       | Glen            |                   |   |
| 4 | 3615782000 | Adix               |       | Fred            |                   |   |
| 5 | 8305601975 | Alexander          |       | Stacey          | Α.                |   |
| 6 | 5617320981 | Anderson           |       | Jeanne          | Α.                |   |
| 7 | 9795435709 | Appling J. Michael |       | J.              | Michael           |   |
| 8 | 8305373464 | Arnold             |       | Frank           | Α.                |   |

- How to separate data? Here is an example:
  - a. Insert 4 empty columns after column 'X'

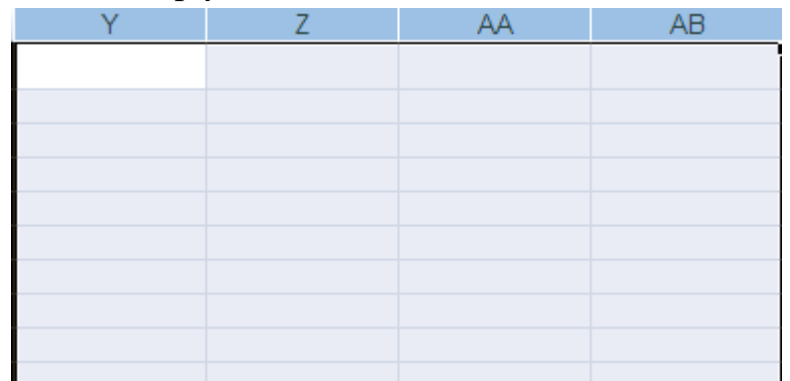

**b.** Select data in column 'X' [*Shift* +*End*+*Down Arrow*] except for the header.

| Х                        |
|--------------------------|
| salut_line_1             |
| Mr. Donald G. Adams      |
| Mr. and Mrs. Glen Adams  |
| Mr. Fred Adix, Jr.       |
| Mrs. Stacey A. Alexander |
| Mrs. Jeanne A. Anderson  |
| Mr. J. M. Appling, Sr.   |
| Mr. Frank A. Arnold, Jr. |
| Dr. Maria Avalos         |
| Captain William M. Ayers |
| Mr. Thomas E. Ayres      |

c. In Data (Tab) click on Text to Columns

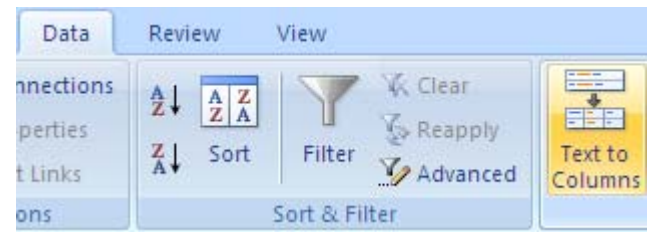

01/04/2011

# **d.** Select *Delimited* option > Next

| Convert Text to Columns Wizard - Step 1 of 3                                            | ? 🗙  |
|-----------------------------------------------------------------------------------------|------|
| The Text Wizard has determined that your data is Delimited.                             |      |
| If this is correct, choose Next, or choose the data type that best describes your data. |      |
| Original data type                                                                      |      |
| Choose the file type that best describes your data:                                     |      |
| Delimited     - Characters such as commas or tabs separate each field.                  |      |
| O Fixed width - Fields are aligned in columns with spaces between each field.           |      |
| Preview of selected data:                                                               |      |
| 2 Mr. Donald G. Adams                                                                   | ^    |
| 3 Mr. and Mrs. Glen Adams<br>4 Mr. Fred Adiv. Jr.                                       |      |
| 5 Mrs. Stacey A. Alexander                                                              |      |
| 6 Mrs. Jeanne A. Anderson                                                               | ~    |
|                                                                                         |      |
| Cancel < Back <u>N</u> ext > <u>F</u> i                                                 | nish |

e. Select *Comma* and *Space* as **Delimiters** > Next

| Convert Text to Columns Wizard - Step 2 of 3                                                                         | ? 🗙   |
|----------------------------------------------------------------------------------------------------|-------|
| This screen lets you set the delimiters your data contains. You can see how your text is affected the preview below. | :d in |
| Delimiters                                                                                                    |       |
| Semicolon VI Treat consecutive delimiters as one                                                                     |       |
| ✓ Comma     Text gualifier:       ✓ Space                                                                            |       |
| Other:                                                                                                    |       |
| Data preview                                                                                                    |       |
| Mr Donald G Adams                                                                                                    |       |
| Mr. and Mrs. Glen Adams<br>Mr. Fred Adix Jr.                                                                         |       |
| Mrs. Stacey A. Alexander<br>Mrs. Jeanne A. Anderson                                                                  | ~     |
|                                                                                                    |       |
| Cancel < <u>B</u> ack <u>N</u> ext > <u>F</u> ini:                                                                   | sh    |

f. If necessary...select salutation column if you don't plan to include in the final results. Select *Do not import column (skip) > Finish* (Tab)

| Convert Text to Columns Wi                                                                                                    | izard - Step 3 of 3 🛛 🔹 💽 🔀                                                                                                    |
|----------------------------------------------------------------------------------------------------|----------------------------------------------------------------------------------------------------|
| This screen lets you select each col<br>Column data format<br>General<br><u>T</u> ext<br><u>D</u> ate: MDY                                                                                                    | lumn and set the Data Format.<br>'General' converts numeric values to numbers, date values to<br>dates, and all remaining values to text.<br><u>A</u> dvanced |
| Denot import column (skip):<br>Destination: \$X\$2<br>Data preview                                                                                                    |                                                                                                    |
| Skip       GeneralGenerGeners         Wr.       Donald G.       Adams         Wr.       and       Mrs.       Glen         Wr.       Fred       Adix Jr.         Wrs.       Stacey A.       Alexar         Wrs.       Jeanne A.       Anders | Al General<br>Adams<br>Adams                                                                                                    |
|                                                                                                    | Cancel < <u>B</u> ack Next > <u>Finish</u>                                                                                                    |

• How to Run a Subtotal Function:

For example; you want to summarize the \$ amount received/promised by solicitors....

a. Sort the 'Solicitors' column: *Home* (Tab) > *Sort&Filter* > *Custom* 

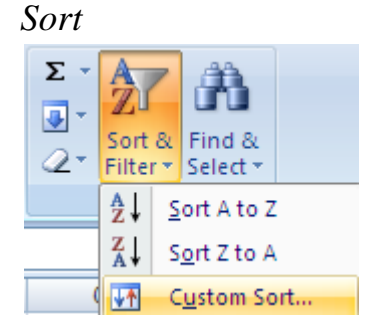

*b.* Select *Sort by Solicitors* and put a **check mark** at *My data has headers* 

| Sort                         |                      |            |             |        | ? 🛛                         |
|------------------------------|----------------------|------------|-------------|--------|-----------------------------|
| ₽ <sub>A</sub> j <u>A</u> dd | Level X Delete Level | Copy Level | 1 Joptions. |        | My data has <u>h</u> eaders |
| Column                       |                      | Sort On    |             | Order  |                             |
| Sort by                      | Solicitors 🗸 🗸       | Values     | ~           | A to Z | *                           |
|                              |                      |            |             |        |                             |
|                              |                      |            |             |        |                             |
|                              |                      |            |             |        |                             |
|                              |                      |            |             |        |                             |
|                              |                      |            |             |        |                             |
|                              |                      |            |             |        | OK Cancel                   |

c. See Solicitor column sorted from A to Z

Brian K. Danforth Brian K. Danforth Brian K. Danforth Charles Merrill Vestal Charles Merrill Vestal Charles Merrill Vestal Charles Merrill Vestal Charles Merrill Vestal Charles Merrill Vestal Charles Merrill Vestal Charles Merrill Vestal Charles Merrill Vestal Charles Merrill Vestal Charles Merrill Vestal Charles Merrill Vestal Charles Merrill Vestal Charles Merrill Vestal James Chris Bischoff James Chris Bischoff James Chris Bischoff

d. Find *Subtotal* command from **Data** (Tab)

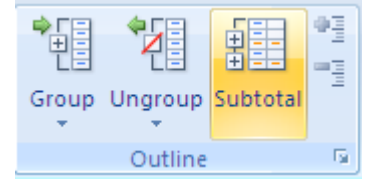

e. i. Select At each change in: Solicitors

ii. Use function: Sum

iii. Add subtotal to: **Amount** (column) OK

| Subtotal 🛛 🛛 🔀                                                                                               |
|----------------------------------------------------------------------------------------------------|
| <u>A</u> t each change in:                                                                                   |
| Solicitors                                                                                                   |
| Use function:                                                                                                |
| Sum 💌                                                                                                    |
| Add subtotal to:                                                                                             |
| gift_dte                                                                                                    |
| (2) description     phone                                                                                    |
| <ul> <li>Replace current subtotals</li> <li>Page break between groups</li> <li>Summary below data</li> </ul> |
| Remove All OK Cancel                                                                                         |

f. Summary is shown in outlines 1, 2, & 3. The image below shows outline 2 summary.

| 12 | 3  |     | F     | G   | Н           |                              | K             | L          |
|----|----|-----|-------|-----|-------------|------------------------------|---------------|------------|
|    |    | 1   | state | zip | description | Solicitors                   | gift_tran_amt | gift_class |
| Γ+ | •] | 99  |       |     |             | Brian K. Danforth Total      | 6603.7        |            |
| +  | •  | 114 |       |     |             | Charles Merrill Vestal Total | 4725          |            |
| +  | •] | 148 |       |     |             | James Chris Bischoff Total   | 14942.34      |            |
| +  | •  | 172 |       |     |             | Nancy Hershfield Total       | 89862.83      |            |
| +  | •] | 213 |       |     |             | Pamela Renee Rehfeld Total   | 91937.07      |            |
| +  | ·  | 227 |       |     |             | Samuel Paige Ehrlich Total   | 6244.31       |            |

01/04/2011

### Using PivotTable and PivotChart (e.g. using weekly gift report)

(A) It is important to Save the file first >Insert (Tab) > PivotTable > PivotTable

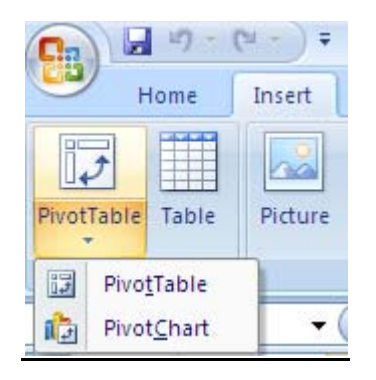

(B) The Create PivotTable Wizard Open up. Make sure the Table/Range is correct [e.g. \$A\$1:\$N\$101] for this file. Select New Worksheet option...OK

| Create PivotTable                                        | ? 🗙      |
|----------------------------------------------------------|----------|
| Choose the data that you want to analyze                 |          |
| ⊙ Select a table or range                                |          |
| Table/Range: giftbyfundtotals!\$A\$1:\$N\$101            | <b></b>  |
| ○ Use an external data source                            |          |
| Choose Connection                                        |          |
| Connection name:                                         |          |
| Choose where you want the PivotTable report to be placed |          |
| ⊙ New Worksheet                                          |          |
| Existing Worksheet                                       |          |
| Location:                                                | <b>1</b> |
| ОК                                                       | Cancel   |

#### (C) PivotTable work area

- i. Click and drag fisrt\_mi\_last field to Row Labels area
- ii. Click and drag solicitor\_cde field to Column Labels area
- iii. Click and drag gift\_tran\_amt field to Values area

| A3 -                 | $\int_{X}$    | Sum of gift_ | tran_amt        |        |           |       |             |                                 | *            |
|----------------------|---------------|--------------|-----------------|--------|-----------|-------|-------------|---------------------------------|--------------|
| A                    | В             | С            | D               | E      | F         | G     | Н           | PivotTable Field List           | ▼ ×          |
|                      |               | 0            | orop Page Field | s Here |           |       |             |                                 |              |
|                      |               |              |                 |        |           |       |             | Choose fields to add to report: |              |
| Sum of gift tran amt | solicit_cde 💌 |              |                 |        |           |       |             | last first middle               | ~            |
| first_mi_last        | HONMM         | PHONA        | SCHOL           | SPORT  | ILORG 750 | UNSOL | Grand Total |                                 |              |
| Charles IVI. Vestal  |               | /50          |                 |        | /50       |       | 1500        | gift tran amt                   |              |
| James C. Bischoff    | 100           |              | 1000            | 600    | 550       |       | 550         |                                 |              |
| Damola D. Dobfold    | 100           |              | 1000            | 600    | 4500      | 100   | 1500        |                                 |              |
| (blank)              | 100           | 2500         | 100             | 300    | 1200      | 100   | 15650       | soft_credit_vp                  |              |
| Grand Total          | 200           | 3250         | 1100            | 900    | 19850     | 100   | 25400       |                                 | =            |
| Chang Poter          | 200           | 0200         | 1100            |        | 10000     |       | 20100       | Solicit de                      |              |
|                      |               |              |                 |        |           |       |             | solicitor id                    |              |
|                      |               |              |                 |        |           |       |             | ✓ first mi_last                 |              |
|                      |               |              |                 |        |           |       |             | = Cat comp 1                    |              |
|                      |               |              |                 |        |           |       |             | solicit_cde2                    |              |
|                      |               |              |                 |        |           |       |             |                                 | ~            |
|                      |               |              |                 |        |           |       |             |                                 |              |
|                      |               |              |                 |        |           |       |             | Drag fields between areas below | e -          |
|                      |               |              |                 |        |           |       |             | 🛛 🍸 Report Filter 🔤 Co          | olumn Labels |
|                      |               |              |                 |        |           |       |             | solicit                         | _cde 🔻       |
|                      |               |              |                 |        |           |       |             |                                 |              |
|                      |               |              |                 |        |           |       |             |                                 |              |
|                      |               |              |                 |        |           |       |             |                                 |              |
|                      |               |              |                 |        |           |       |             | Row Labels <b>Σ</b> Va          | alues        |
|                      |               |              |                 |        |           |       |             | first mi last 🔻 Sum o           | foift tr 🔻   |
|                      |               |              |                 |        |           |       |             |                                 | i gitt_titti |
|                      |               |              |                 |        |           |       |             |                                 |              |
|                      |               |              |                 |        |           |       |             |                                 |              |
|                      |               |              |                 |        |           |       |             |                                 |              |
| ↔ → Sheet1           | tbyfundtotals | / <b>*</b> ] |                 |        |           |       |             | Defer Layout Update             | Update       |
| ( Index ) gr         |               |              |                 |        |           |       |             |                                 |              |

### 01/04/2011

**d.** In order to have a graphical presentation of the above PivotTable:

i. Make sure your curse is in your PivotTable data.

#### ii. Click Options (Tab) > PivotChart (command)

| 0          | n 🖬 🤊 -                                              | ("-) -       | giftbyfundto | tals [Compatil                                                                        | bility Mode] -                                                                                                    | Microsoft Ex | PivotTable To         | ols                     |                 |    |
|------------|------------------------------------------------------|--------------|--------------|---------------------------------------------------------------------------------------|----------------------------------------------------------------------------------------------------|--------------|-----------------------|-------------------------|-----------------|----|
| 0          | Home                                                 | Insert       | Page Layout  | Formulas                                                                              | Data Re                                                                                                    | view View    | Options               | Design                  |                 |    |
| Piv<br>Piv | otTable Name:<br>otTable1<br>Options *<br>PivotTable | Active Field | ild:         | <ul> <li>Group Select</li> <li>Ungroup</li> <li>Group Field</li> <li>Group</li> </ul> | ion $\begin{array}{c} \begin{array}{c} \begin{array}{c} \begin{array}{c} \\ \end{array} \end{array} \downarrow \\ \end{array} \begin{array}{c} \begin{array}{c} \end{array} \downarrow \\ \end{array} \begin{array}{c} \begin{array}{c} \\ \end{array} \end{array} \begin{array}{c} \begin{array}{c} \end{array} \\ \end{array} \end{array} \begin{array}{c} \end{array} \begin{array}{c} \end{array} \begin{array}{c} \end{array} \begin{array}{c} \end{array} \begin{array}{c} \end{array} \begin{array}{c} \end{array} \begin{array}{c} \end{array} \end{array} \begin{array}{c} \end{array} \begin{array}{c} \end{array} \end{array} \begin{array}{c} \end{array} \end{array} \begin{array}{c} \end{array} \begin{array}{c} \end{array} \end{array} \begin{array}{c} \end{array} \end{array} \begin{array}{c} \end{array} \end{array} \begin{array}{c} \end{array} \end{array} \begin{array}{c} \end{array} \end{array} \begin{array}{c} \end{array} \end{array} \begin{array}{c} \end{array} \end{array} \end{array} \begin{array}{c} \end{array} \end{array} \end{array} \end{array} \begin{array}{c} \end{array} \end{array} \end{array} \end{array} \begin{array}{c} \end{array} \end{array} \end{array} \end{array} \end{array} \end{array} \end{array} \end{array} \end{array} \end{array} \end{array} \end{array} \end{array} \end{array} \end{array} \end{array} \end{array} \end{array} \end{array}$ | Refresh Cha  | ange Data<br>cource + | ear Select N<br>Actions | Nove<br>otTable | Fo |
|            | D6                                                   | Ŧ            | ( fx         |                                                                                       |                                                                                                    |              |                       |                         |                 |    |
| 4          | A                                                    |              | В            | С                                                                                     | D                                                                                                    | E            | F                     | G                       | H               | 1  |
| 1          | •                                                    |              |              |                                                                                       |                                                                                                    |              |                       |                         |                 |    |
| 2          | 0 1 10 1                                             |              |              |                                                                                       | i i                                                                                                    |              |                       |                         |                 |    |
| 3          | Sum of gin_t                                         | ran_amt      | solicit_cde  | DUONA                                                                                 | 001101                                                                                                    | ODODT        | TIODO                 | LINGOL                  | 0.17.1          |    |
| 4          | first_mi_last                                        |              | HONIMIM      | PHUNA                                                                                 | SCHOL                                                                                                    | SPORT        | TLURG                 | UNSOL                   | Grand Total     |    |
| 5          | Charles M. V                                         | estal        |              | 750                                                                                   |                                                                                                    |              | /50                   |                         | 1500            |    |
| 6          | James C. Bis                                         | schoff       |              |                                                                                       |                                                                                                    |              | 550                   |                         | 550             |    |
| 7          | Nancy Hersh                                          | field        | 100          |                                                                                       | 1000                                                                                                    | 600          | 4500                  |                         | 6200            |    |
| 8          | Pamela R. R                                          | ehfeld       | 100          |                                                                                       | 100                                                                                                    |              | 1200                  | 100                     | 1500            |    |
| 9          | (blank)                                              |              |              | 2500                                                                                  | 0                                                                                                    | 300          | 12850                 |                         | 15650           |    |
| 10         | Grand Total                                          |              | 200          | 3250                                                                                  | 1100                                                                                                    | 900          | 19850                 | 100                     | 25400           |    |

#### e. Select chart type ...e.g. Clustered Column > OK

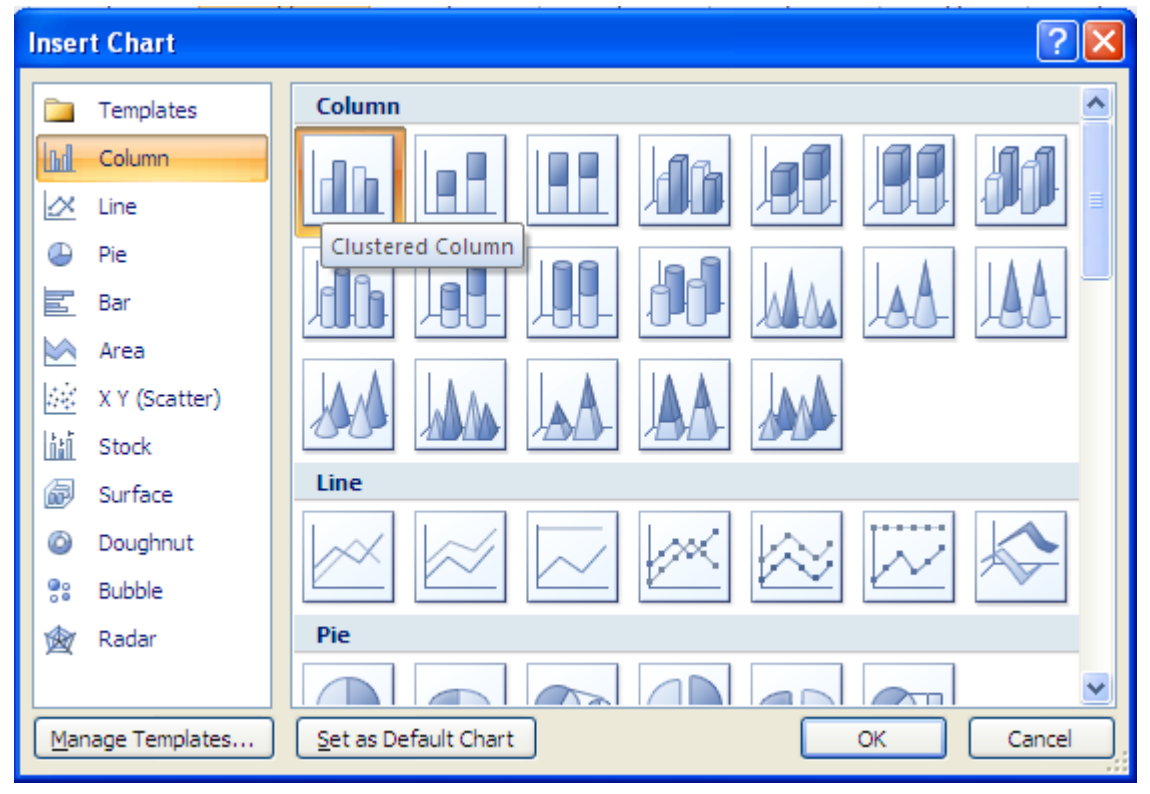

#### f. A chart and a PivotChart Filter Pane appears as seen below:

01/04/2011

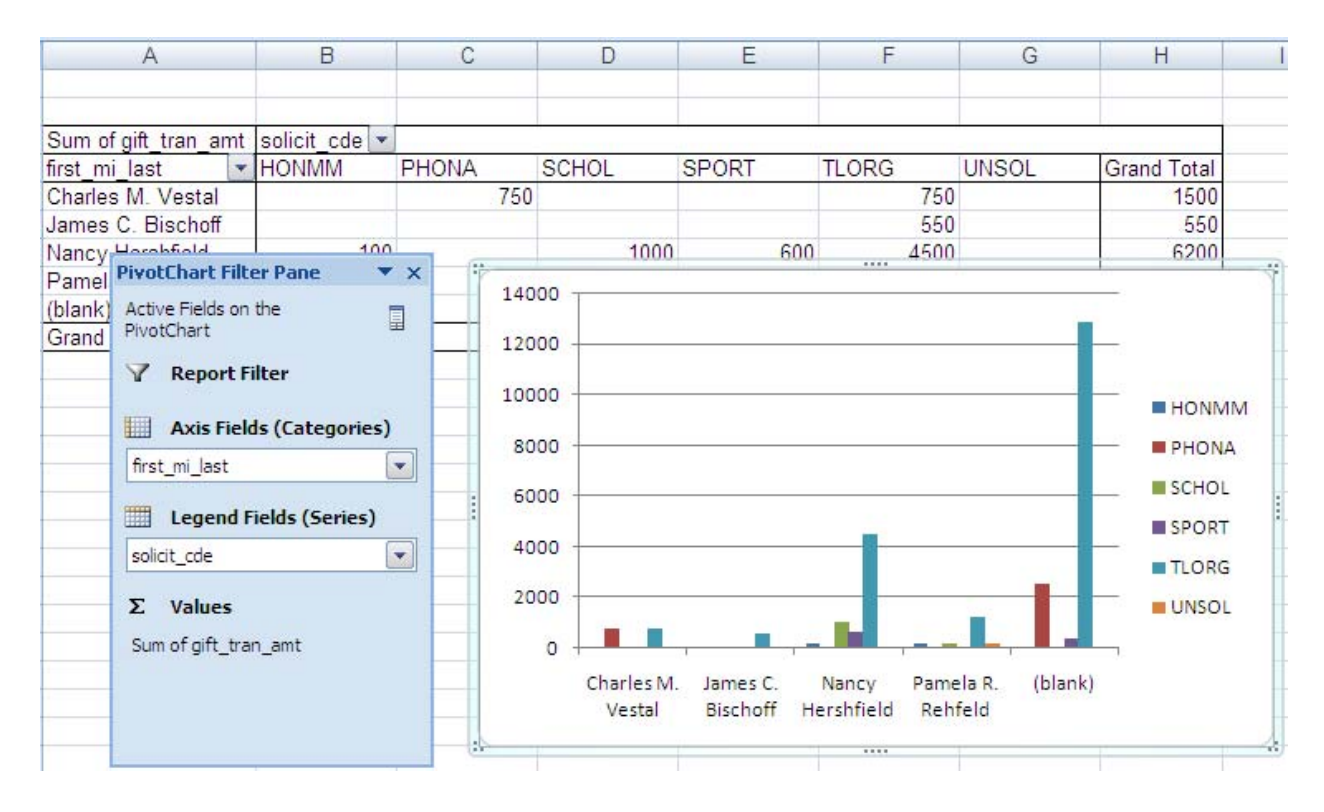

#### g. Click on Move Chart command to move chart to a new page

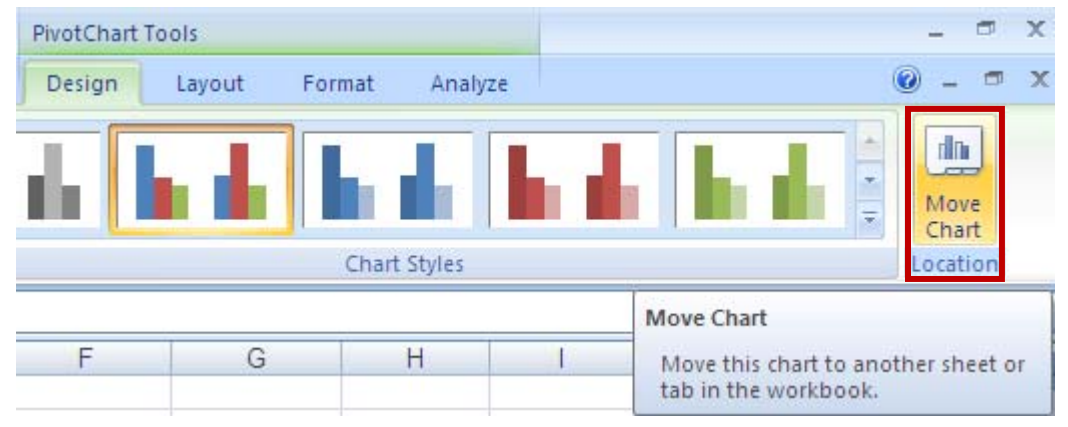

h. Select New sheet and type in the new page name. This example is titled Amount by solicitor
 > OK

| Move Chart 🤶 🏹                                |                      |                     |    |        |  |  |
|-----------------------------------------------|----------------------|---------------------|----|--------|--|--|
| Choose where you want the chart to be placed: |                      |                     |    |        |  |  |
|                                               | ⊙ New <u>s</u> heet: | Amount by solicitor |    |        |  |  |
|                                               | O Object in:         | Sheet1              |    | *      |  |  |
|                                               |                      |                     | ок | Cancel |  |  |

i. View chart result in a new page

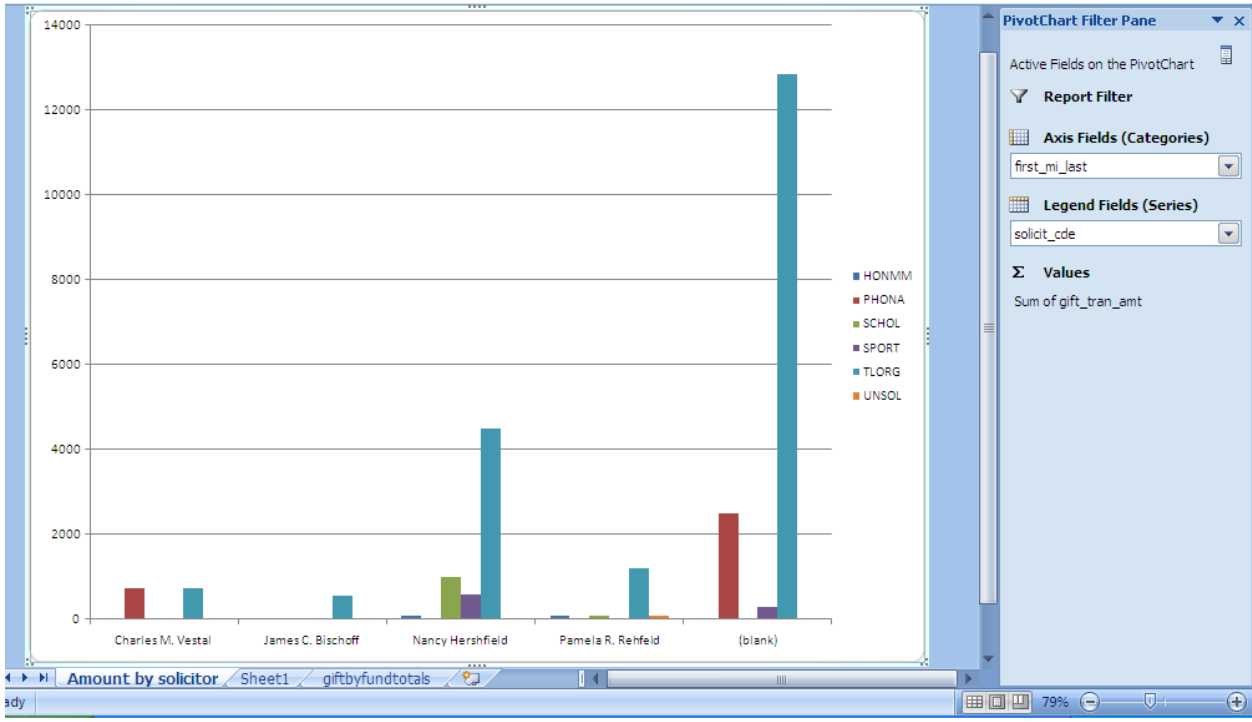

01/04/2011

j. You may wish to adjust the 'Y' axis scale by selecting within 'Y' Axis.

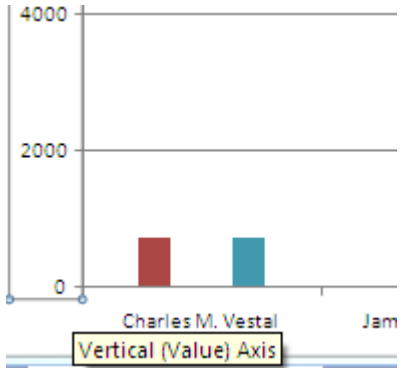

k. Right click on it and select Format Axis

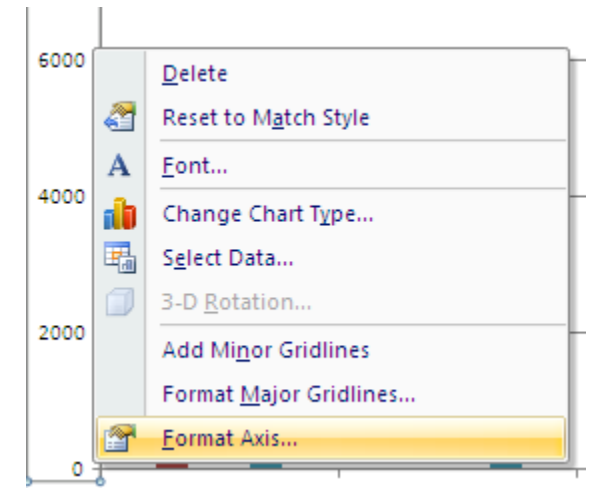

L. Change the Major unit option to Fixed and type in a desired scale. This example was changed from 2000.0 to 500.0 > Close

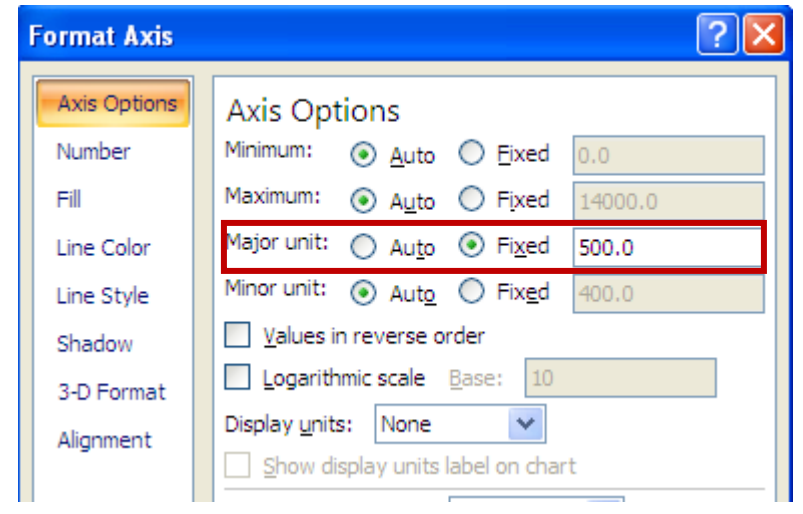

01/04/2011

#### **m.** Final results shown below

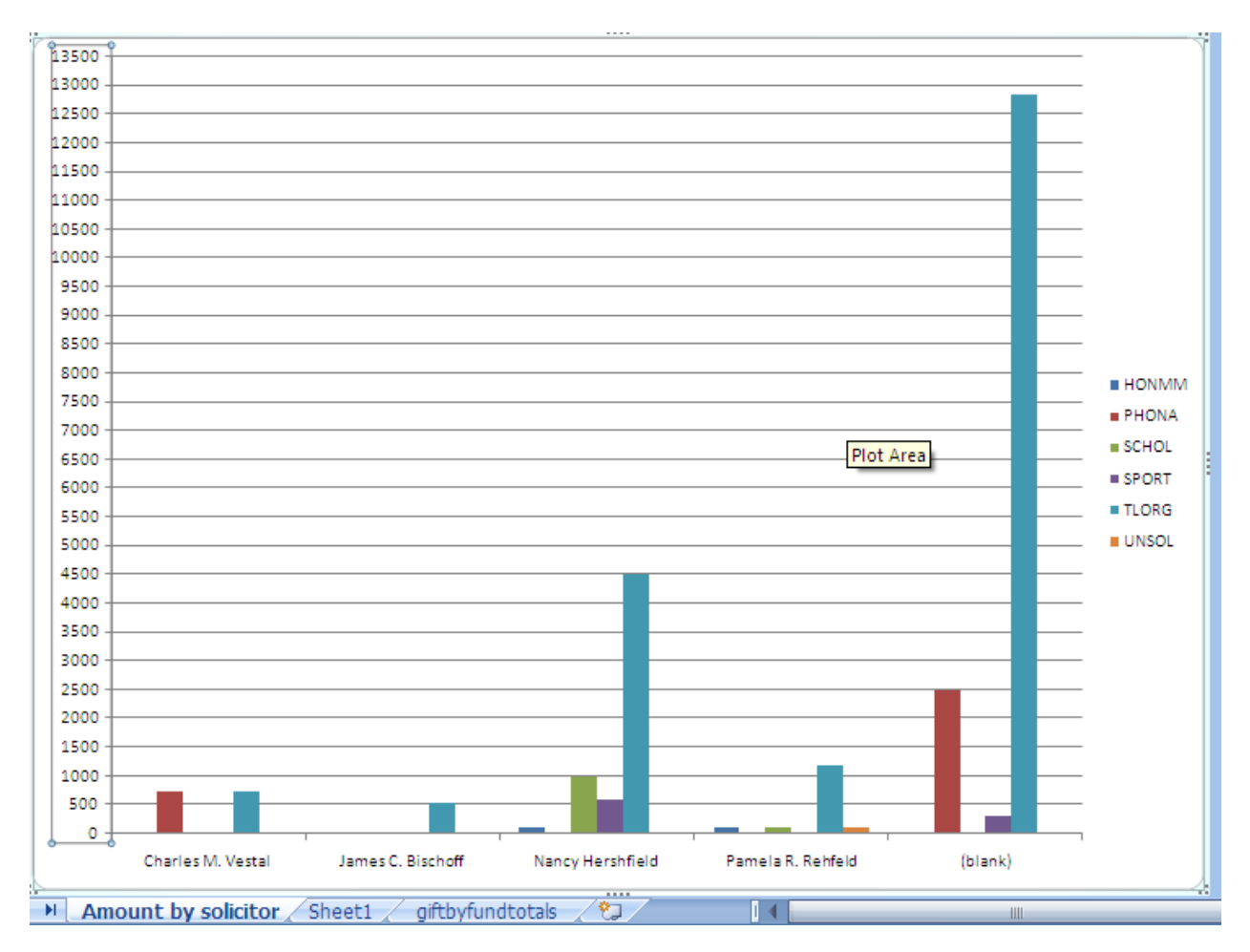

01/04/2011

Set Print Area:

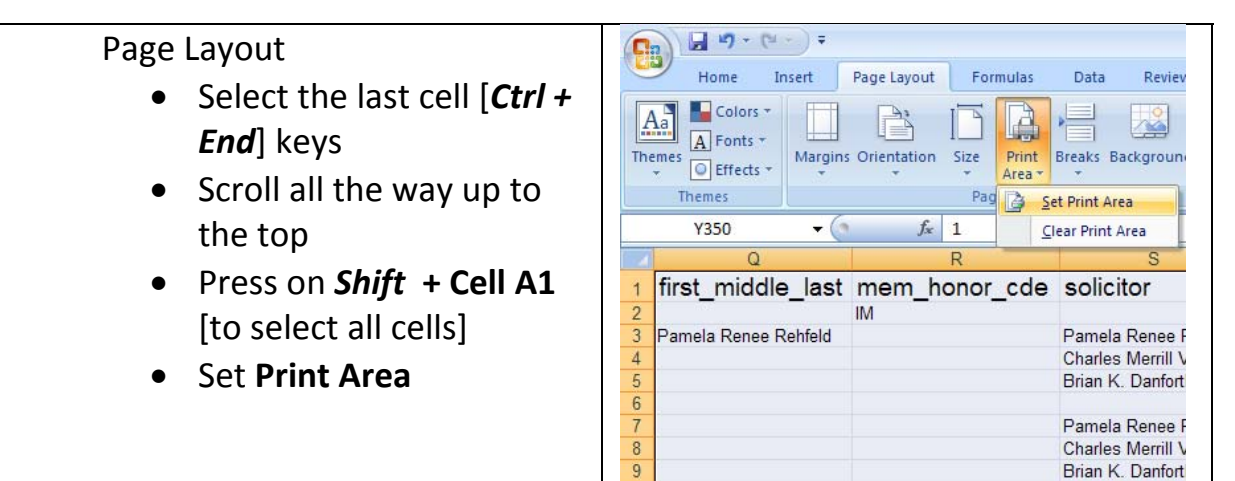

Go to page **Layout** > click on **Print Titles** (command)

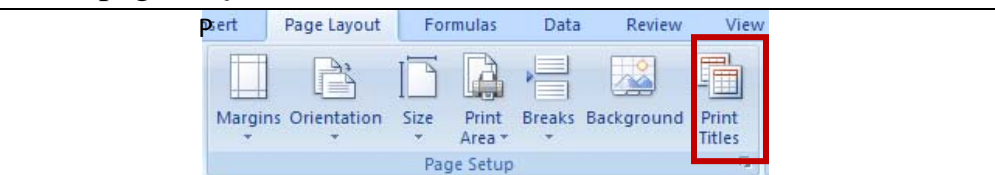

Brian K. Danfort

# Set page orientation, Fit to scale, Paper size

| Page (Tab | ) > Landsca | <b>pe</b> > Paper | size <i>Lega</i> | ОК |
|-----------|-------------|-------------------|------------------|----|
|-----------|-------------|-------------------|------------------|----|

| Page Setup                       |
|----------------------------------|
| Page Margins Header/Footer Sheet |
| Orientation                      |
| A Portrait A O Landscape         |
| Scaling                          |
| O Adjust to: 92                  |
|                                  |
|                                  |
| Paper size: Legal                |
| Print guality: 600 dpi           |
| Fi <u>r</u> st page number: Auto |
|                                  |
|                                  |
| Print Print Preview Options      |
| OK Cancel                        |

01/04/2011

| • | Insert | Header | /Footer | (Tab) | ) |
|---|--------|--------|---------|-------|---|
|---|--------|--------|---------|-------|---|

| age Set          |                    |               |          |                          | ?      |
|------------------|--------------------|---------------|----------|--------------------------|--------|
| Page             | Margins            | Header/Footer | Sheet    |                          |        |
| He <u>a</u> der: |                    |               |          |                          |        |
| (none)           |                    |               |          |                          | *      |
|                  |                    | Custor        | n Header | Custom Footer            |        |
| Eooter:          |                    |               |          |                          |        |
| (none)           |                    |               |          |                          | *      |
|                  |                    |               |          |                          |        |
| Differ           | rent odd an        | d even pages  |          |                          |        |
| Differ           | rent first pa      | ge            |          |                          |        |
| 🗹 Scaļe          | with docum         | ient          |          |                          |        |
| 🕑 Align          | with page <u>n</u> | nargins       |          | Print Print Preview Opti | ons    |
|                  |                    |               |          | OK                       | Cancel |

## • Enter Custom Header > OK

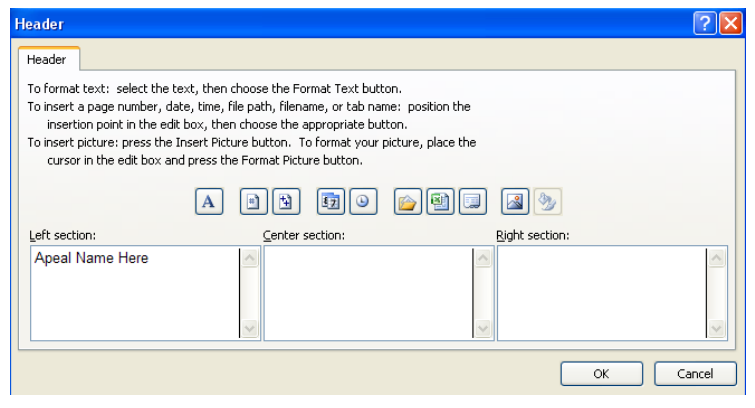

### Enter Custom Footer > Ok

| Footer                                                                                                    |                 |                | ? 🛛    |  |  |
|----------------------------------------------------------------------------------------------------|-----------------|----------------|--------|--|--|
| Footer                                                                                                    |                 |                |        |  |  |
| To format text: select the text, then choose the Format Text button.<br>To insert a page number, date, time, file path, filename, or tab name: position the<br>insertion point in the edit box, then choose the appropriate button.<br>To insert picture: press the Insert Picture button. To format your picture, place the<br>cursor in the edit box and press the Format Picture button. |                 |                |        |  |  |
|                                                                                                    |                 | 📄 🗐 💷 📓 🦫      |        |  |  |
| Left section:                                                                                                    | Center section: | Right section: |        |  |  |
| Appeal Name Here                                                                                                    |                 |                |        |  |  |
|                                                                                                    |                 | 0              | Cancel |  |  |

## Insert Gridlines and Rows to repeat at top

• Click on Sheet (Tab): Select Gridlines and activate Rows to repeat at top

| age Setup                                                                 |                |                                               |                       | ? 🛛    |
|---------------------------------------------------------------------------|----------------|-----------------------------------------------|-----------------------|--------|
| Page Margins Heade                                                        | r/Footer Sheet |                                               |                       |        |
| Print area:                                                               |                |                                               |                       |        |
| Rows to repeat at top:                                                    | \$1:\$1        |                                               |                       |        |
| Columns to repeat at left;                                                |                |                                               |                       |        |
| Gridlines     Black and white     Draft guality     Row and column headin | gs             | Co <u>m</u> ments:<br>Cell <u>e</u> rrors as: | (None)<br>displayed   | ~      |
| Page order<br>● <u>D</u> own, then over<br>○ O <u>v</u> er, then down     |                | Print                                         | Print Previe <u>w</u> | ptions |
|                                                                           |                |                                               | ок Г                  | Cancel |

### **Print to PDF Creator**

Print to PDF Creator: Note: need to have DPF creator installed on you computer > OK > select where to save the report > Save

| Print ?X                                                                                                    | Printing <b>?</b> ×                                                                                                    |
|----------------------------------------------------------------------------------------------------|----------------------------------------------------------------------------------------------------|
| Printer Name: Adobe PDF Properties Status: Idle Tupe: Adobe PDE Converter Find Printer                                        | Save PDF File As       Save in:     Development Training       Save in:     Development Training       Tweekdygiftsreport |
| Where:     My Documents       Comment:     □ Print to file       Print range     ○ All                                        | My Recents<br>Documents<br>Desktop                                                                                        |
| Page(s) Erom:     Io:     Print what     Selection     C Entire workbook     Active sheet(s)     Table     Ignore grint areas | My Documents<br>My Computer                                                                                               |
|                                                                                                    | My Network File name: weeklygits%20report[] Save<br>Places Save as type: PDF files (".PDF) Cancel                         |

• Email the PDF to those in your distribution list.